# Caddx Farsight

## Quick Start Guide

V1.0

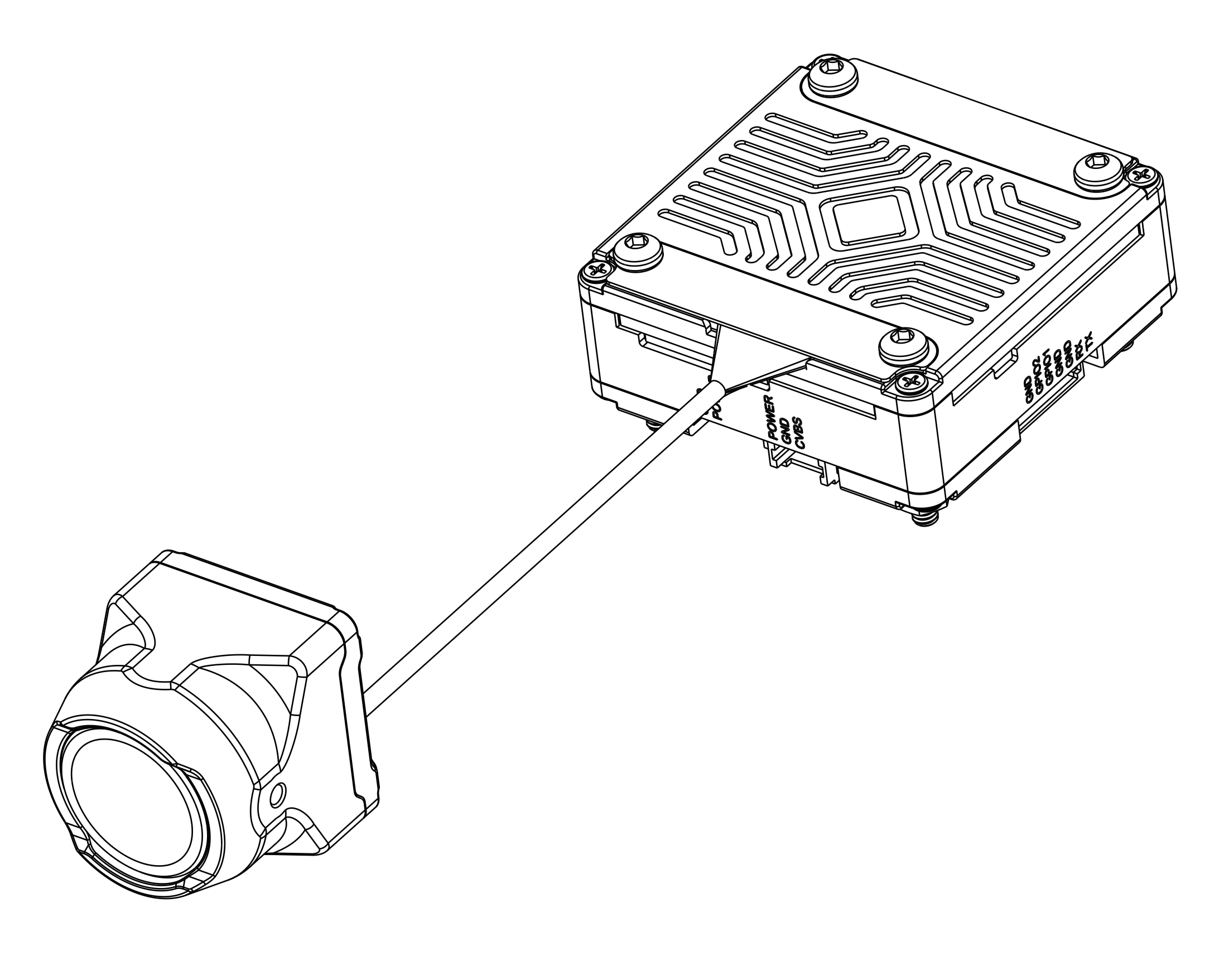

## **Product Introduction**

#### The main features of the Caddx Farsight are as follows:

#### • Fast Zoom:

The Farsight 8x zoom camera features fast zoom capability. During the zooming process, it is quick and smooth, without the need to wait for the focus and zooming process as with traditional zoom lenses.

It adopts a hybrid zoom solution combining optical, digital, and AI algorithms.

#### • Lightweight Design:

With an ultra-compact size of just 19mm × 19mm, there is no need to carry the large size and volume of optical zoom lenses.

Supports analog output functionality.

Supports remote control for zoom operations on the camera.

## **Installation Direction**

\*During installation, please ensure this side is facing upwards to prevent the image from being upside down.

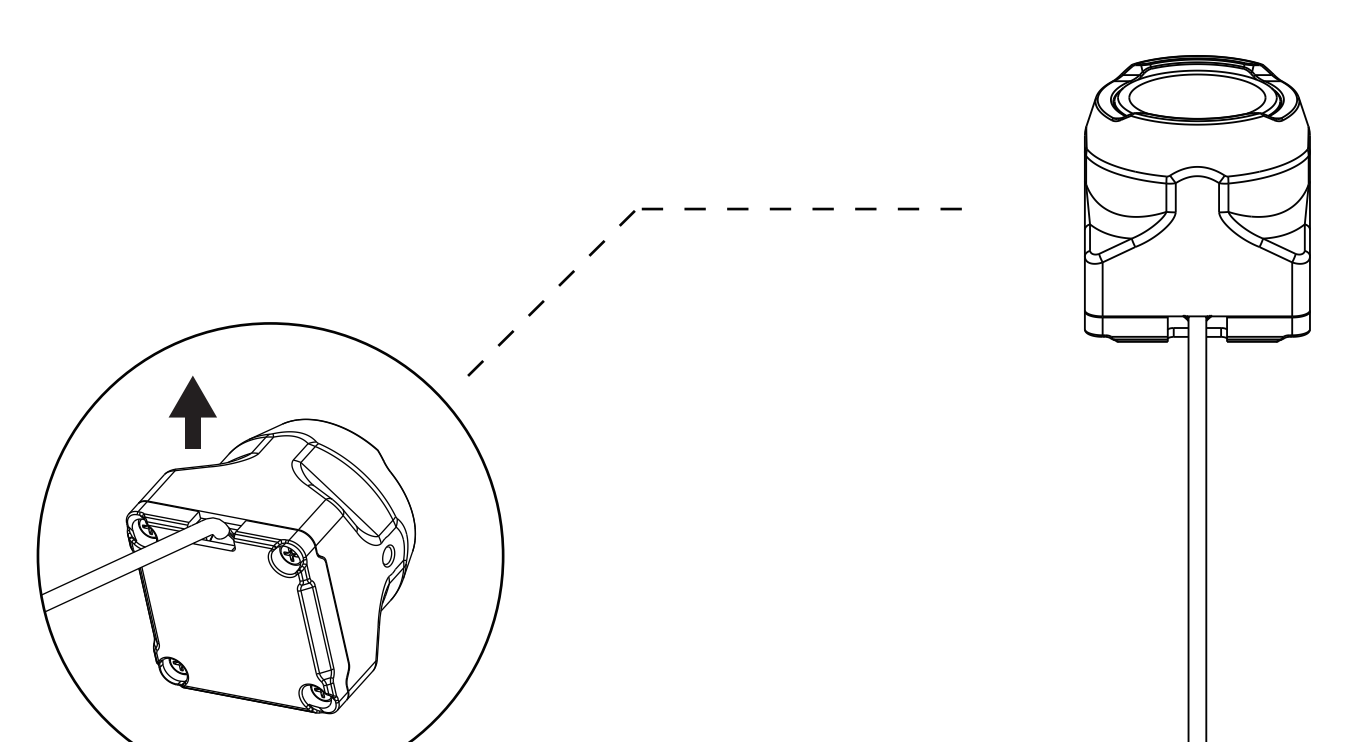

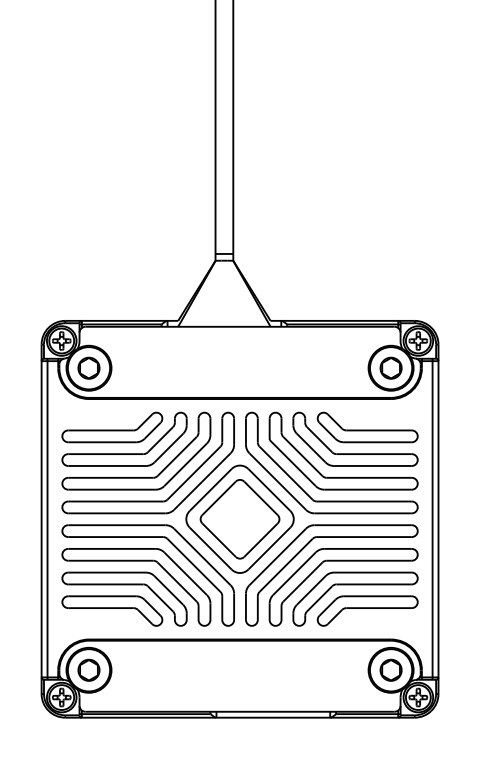

Caddx Farsight Camera

## **Control Mode**

**Zoom Function Control:** The zoom operation is controlled via PWM signals output by the flight controller. For example, when the PWM signal duty cycle is 100%, the image is displayed at 1x magnification; when the duty cycle is 200%, the image is magnified 2x.

**Reset Function Control:** To ensure a quick switch from high magnification to 1x zoom, an IOdefined switch is used for reset operations. For example, if the current zoom magnification is 8x, triggering the reset switch will restore the image to 1x magnification. When the IO switch is turned off, the zoom will return to the previous magnification level.

## \* Recommended Button Settings: The zoom function is controlled via a rotary switch. The reset function is controlled via a two-position toggle switch.

### Connection

#### Power / CVBS Connection:

1.POWER: FC pad 9~24V2.GND: Connect to the GND3.CVBS: Connect to the FC CAM interface

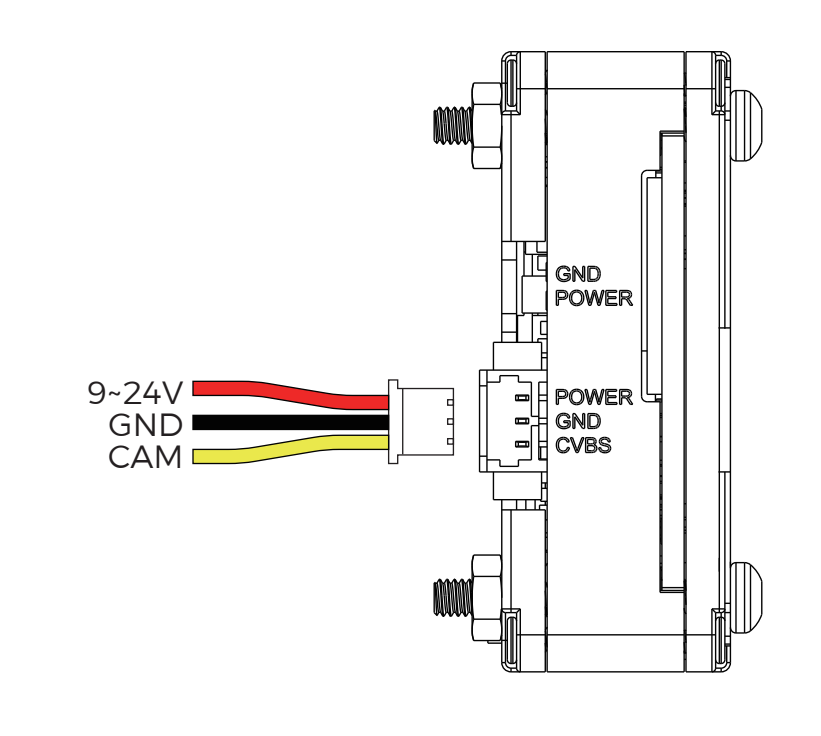

#### Control Line Connection:

1.GND: Connect to the GND 2.PGIO2: Input PWM signal for zoom control 3.PGIO1: Input IO signal for reset definition

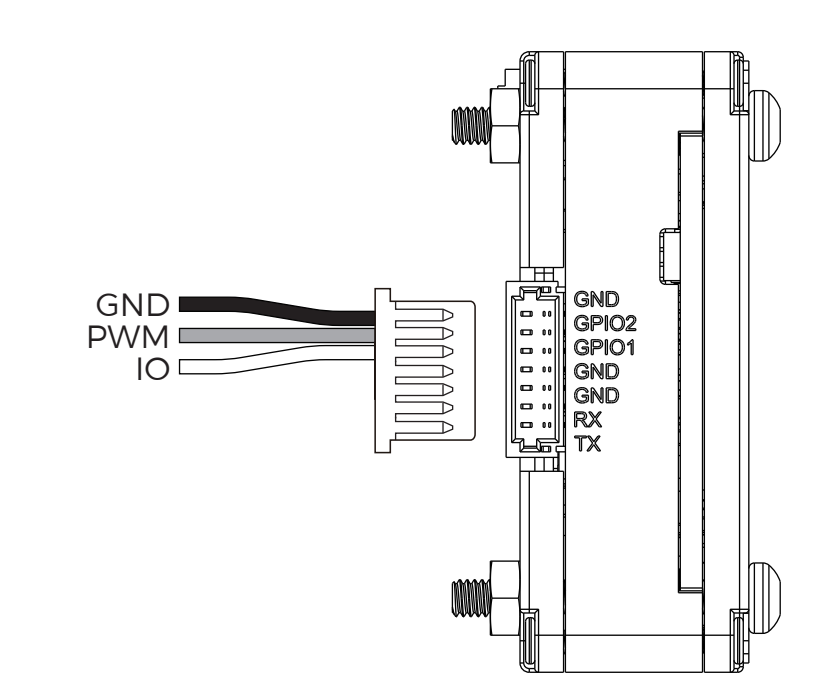

## **Debugging Procedure**

#### Example Hardware Connection:

PGIO1: Connect to flight controller TX1 PGIO2: Connect to flight controller M6

In the Betaflight program, select the "CLI" option from the menu bar. In the text box, enter the command "resource" to load and view the pin definitions, as shown in the image below:

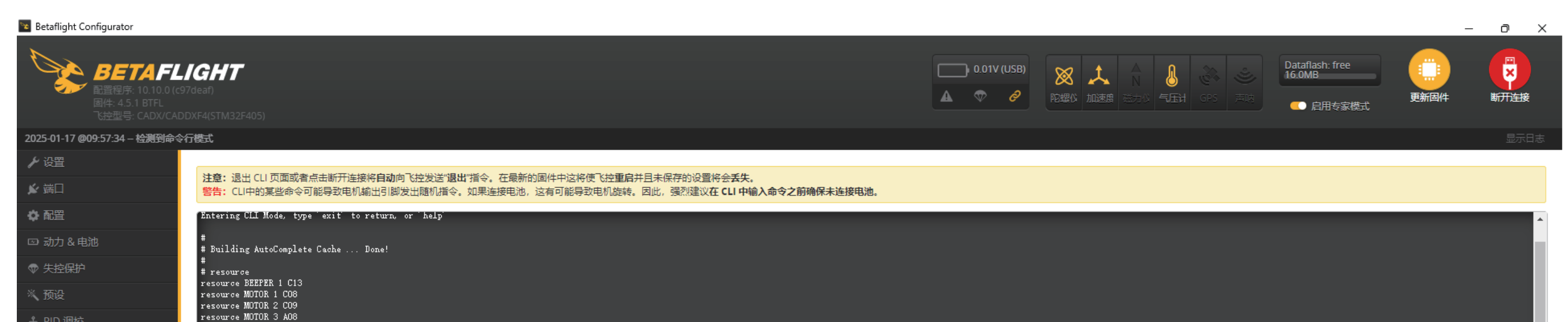

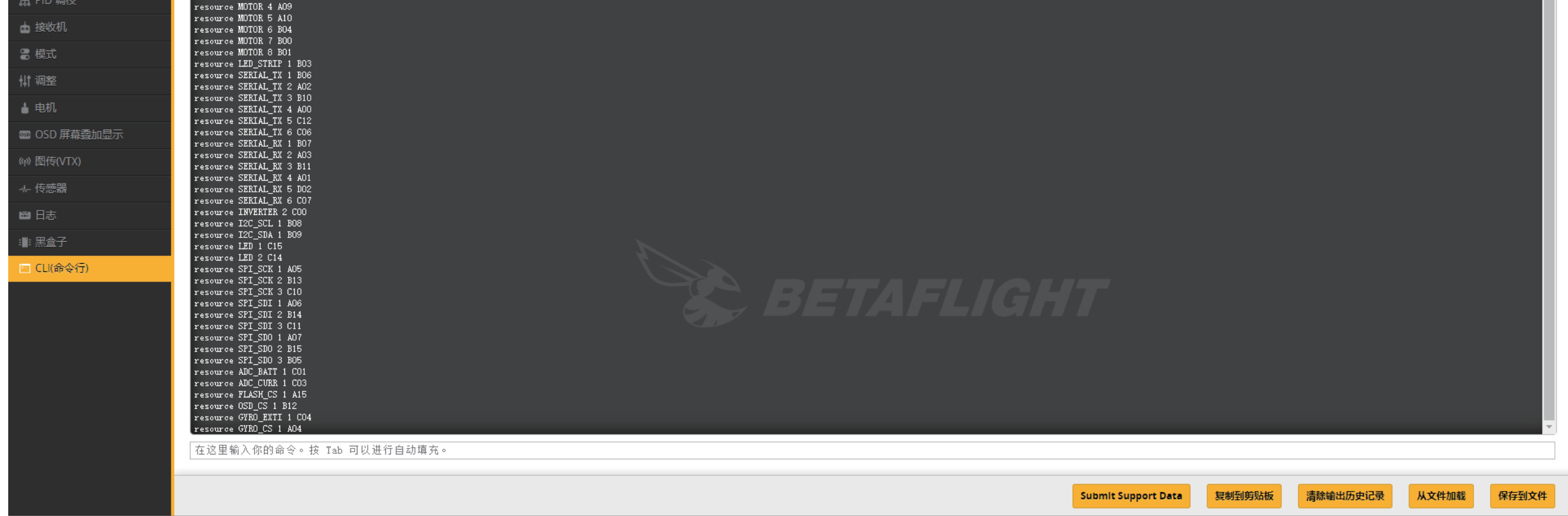

1.Release Occupation Operation: In the text box, enter "resource MOTOR 7 none" and press Enter. Then, enter "resource SERIAL\_TX 1 none" and press Enter to release the resources.

配置程序: 10.10.0 (c97deaf), 固件: 4.5.1 BTFL, 飞控型号: CADX/CADDXF4(STM32F405

配置程序: 10.10.0 (c97deaf) , 固件: 4.5.1 BTFL , 飞控型号: CADX/CADDXF4(STM32

2.Configuration Definition Operation: In the text box, enter "resource SERVO 1 B00" and press Enter. Then, enter "resource PINIO 1 B06" and press Enter to configure. Once completed, type "Save" in the text box and press Enter to save, as shown in the image below:

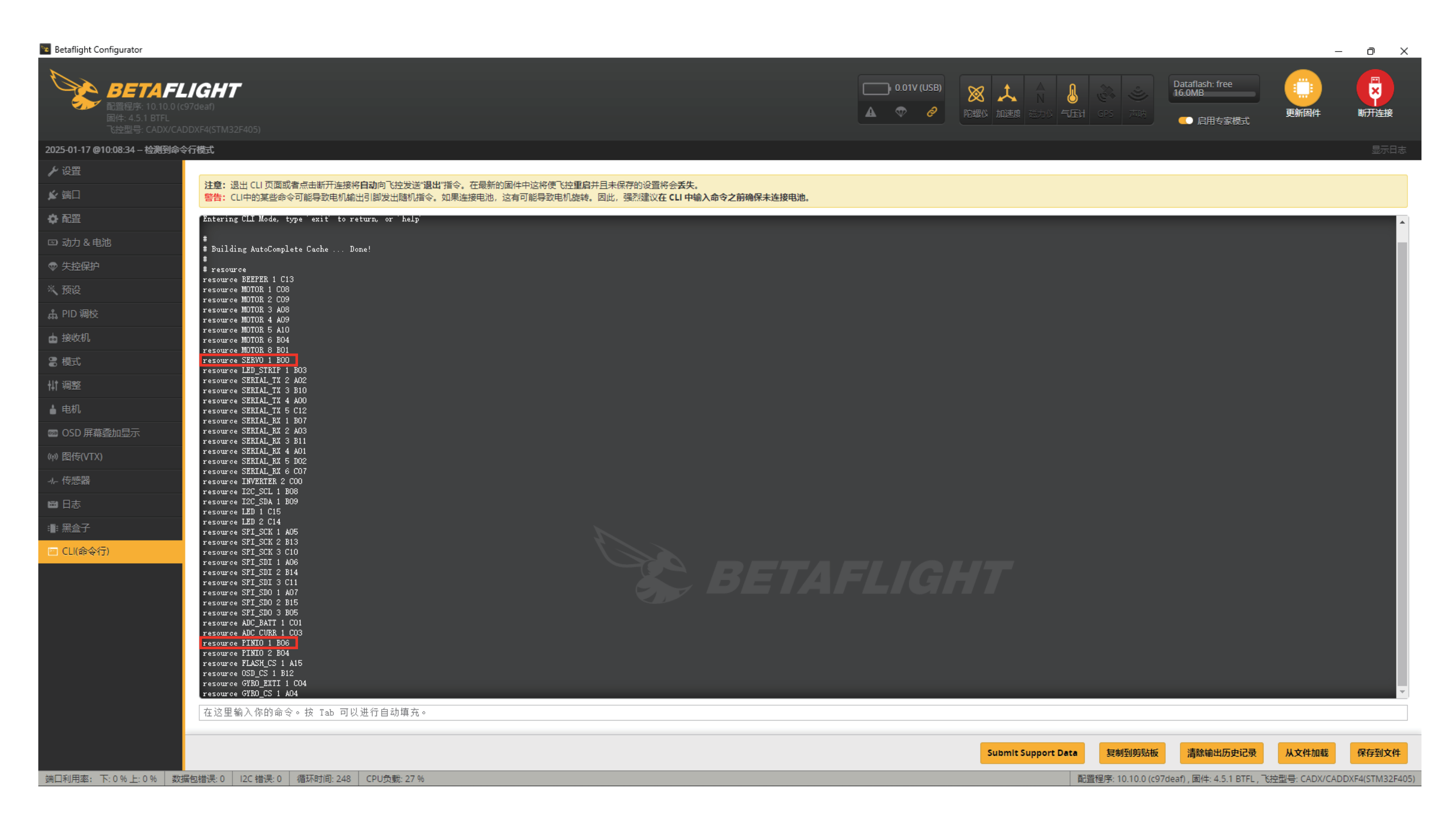

#### **RC Channel Configuration**:

端口利用率: 下: 22 % 上: 1 % 数据包错误: 0 I2C 错误: 0

循环时间: 267 CPU负载: 20

端口利用率: 下:0%上:0% 数据包错误:0 I2C错误:0 循环时间:248 CPU负载:27%

1.In the Betaflight program, select the "Modes" option from the menu bar. Find "USER1" and click to debug. When channel 4 is set to a two-position toggle switch, select the "AUX 4" channel, as shown in the image below:

| Betaflight Configurator                              |                                    | —                                           | o x            |
|------------------------------------------------------|------------------------------------|---------------------------------------------|----------------|
| <b>BETAFL</b><br>配置程序: 10.10.0 (c9<br>固件: 4.5.1 BTFL | <b>IGHT</b><br><sup>97</sup> deaf) |                                             | 一<br>天<br>(开连接 |
|                                                      |                                    |                                             |                |
| 25-01-17 @10:17:30 - EEPROM                          | 3保存 法物共用                           |                                             | 显示日志           |
| · 设置                                                 | 添加沿国                               |                                             | -              |
| 1 端口                                                 | PREARM 🚱                           |                                             |                |
| 1 配置                                                 | 添加链接                               |                                             |                |
| □ 动力 & 电池                                            | 添加范围                               |                                             |                |
| ♡ 失控保护                                               | VTX PIT MODE                       |                                             |                |
| 《 预设                                                 | 添加链接                               |                                             |                |
| հ PID 调校                                             | 添加范围                               |                                             |                |
| ■ 接收机                                                | PARALYZE 🕜                         |                                             |                |
| 模式                                                   | 添加链接                               |                                             |                |
| 计调整                                                  | 添加范围                               |                                             |                |
|                                                      | USER1 (7)                          | AUX 4 🗸                                     | 8              |
|                                                      | 添加链接                               |                                             |                |
| · ── OSD 併積登加显示                                      | 添加范围                               | 900 1000 1200 1400 1500 1600 1800 2000 2100 |                |
| (@) 图传(VTX)                                          | USER2                              |                                             |                |
| ₩ 传感器                                                | 添加链接                               |                                             |                |
| ■ 日志                                                 | 添加范围                               |                                             |                |
| 1: 黑盒子                                               | VTX CONTROL DISABLE                |                                             |                |
| 🖻 CLI(命令行)                                           | 添加链接                               |                                             |                |
|                                                      | 添加范围                               |                                             |                |
|                                                      | LAUNCH CONTROL                     |                                             |                |
|                                                      | 添加链接                               |                                             |                |
|                                                      | 添加范围                               |                                             |                |
|                                                      | STICK COMMANDS DISABL              |                                             |                |
|                                                      | 沃加链接                               |                                             |                |
|                                                      | 添加范围                               |                                             |                |
|                                                      | -                                  |                                             | -              |
|                                                      |                                    |                                             | 保存             |
|                                                      |                                    |                                             |                |

2.In the Betaflight program, select the "Configuration" option from the menu bar. In the "Other Features" section, check the box to enable "SERVO\_TILT", as shown in the image below:

| ·置            | 0 🗘         | FPV摄像头角度 [degrees]          |                                         |   | 蜂鸣器面 | 置                        |                                                                   |
|---------------|-------------|-----------------------------|-----------------------------------------|---|------|--------------------------|-------------------------------------------------------------------|
| 満口            | 解锁          |                             |                                         | 0 |      | GYRO_CALIBRATED          | 陀螺仪校准完成后鸣叫                                                        |
|               | 180         | 最大允许解销角度 [degrees]          |                                         | 0 |      | ) RX_LOST                | 遥控器关闭或信号丢失时持续鸣叫直到信号恢复                                             |
|               |             |                             |                                         | U |      | RX_LOST_LANDING          | 解锁后遥控器关闭或信号丢失(自动降落/自动锁定)时鸣叫 SOS 信号                                |
|               | 其他功能        |                             |                                         |   |      | DISARMING                | 锁定飞控时鸣叫                                                           |
|               | 注意:不是       | 所有飞控都能支持所有的功能。如果你启用         | 了某个功能,但在"保存并重启"以后,该功能被禁用,则说明你的飞控不支持该功能。 |   |      | ARMING                   | 解锁飞控时鸣叫                                                           |
| U             |             | AIRMODE                     | 永久启用 Airmode                            |   |      | ARMING_GPS_FIX           | GPS 定位成功后解锁飞控时鸣叫特殊音调                                              |
| 収机            |             | CHANNEL_FORWARDING          | 转发 Aux 通道信号到舵机输出                        |   |      | ) BAT_CRIT_LOW           | 当电池电压严重偏低时持续长鸣                                                    |
| τ.            |             | GPS                         | 启用 GPS 导航                               | 0 |      | ) BAT_LOW                | 当电池电压偏低时重复鸣叫                                                      |
| 整<br>·-       |             | INFLIGHT_ACC_CAL            | 实时水平校准                                  |   |      | ) GPS_STATUS             | 使用蜂鸣音的次数来表示找到了多少个 GPS 卫星                                          |
| ÐL            |             | LED_STRIP                   | 彩色 RGB LED灯带                            | 0 |      | ) RX_SET                 | 通过辅助通道发出蜂鸣音                                                       |
| ŧΓ            |             | OSD                         | OSD                                     | 0 |      | ACC_CALIBRATION          | 加速度计飞行中校准完成                                                       |
| 5D 屏幕叠加显示     |             | SERVO_TILT                  | 舵机云台                                    | 0 |      | ACC_CALIBRATION_FAIL     | 加速度计飞行中校准失败                                                       |
| 传(VTX)        |             | SOFTSERIAL                  | 启用软串口                                   | 0 |      | READY_BEEP               | 当 GPS 定位成功且就绪时发出蜂鸣声                                               |
| 或器            |             |                             |                                         |   |      | DISARM_REPEAT            | 摇杆保持在锁定位置时鸣叫                                                      |
| 志<br>         |             |                             |                                         |   |      | ) ARMED                  | 当飞控解锁且电机未转时, 持续发出警告鸣叫直到上推油门或重新锁定                                  |
| 盒子            |             |                             |                                         |   |      | ) SYSTEM_INIT            | 飞控上电时鸣叫初始化音                                                       |
| .!(命令行)       |             |                             |                                         |   |      | ) USB                    | 通过 USB 连接飞控时启用蜂鸣器。不想在调试时听到鸣叫可禁用这个选项。                              |
|               |             |                             |                                         |   |      | BLACKBOX_ERASE           | 黑盒擦除完成时鸣叫                                                         |
|               |             |                             |                                         |   |      | CRASH_FLIP               | 当处于反乌龟模式时发出蜂鸣音                                                    |
|               |             |                             |                                         |   |      | CAM_CONNECTION_OPEN      | 当进入5键相机控制模式时发出蜂鸣音                                                 |
|               |             |                             |                                         |   |      | CAM_CONNECTION_CLOSE     | 当退出5键相机控制模式时发出蜂鸣音                                                 |
|               |             |                             |                                         |   |      | ) RC_SMOOTHING_INIT_FAIL | 当已解锁且 RC 平滑尚未完成演波器初始化时发出警告                                        |
|               |             |                             |                                         |   |      |                          |                                                                   |
|               |             |                             |                                         |   |      |                          | 保存并<br>————————————————————————————————————                       |
| 用率: 下:13%上:0% | 数据包错误: 0 12 | C 错误: 0 循环时间: 248 CPU负载: 20 | 8 %                                     |   |      |                          | 配置程序: 10.10.0 (c97deaf) , 固件: 4.5.1 BTFL , 飞控型号: CADX/CADDXF4(STM |

3.In the Betaflight program, select the "Servos" option from the menu bar. If the remote control channel A7 is set to a rotary switch, check the box for "Servo 1" and enable the "A7" remote control channel to complete the setup, as shown in the image below:

|                                                                                                    | _                                               |                              |             |               |           |           |               |        |       |     |    |    |            |               |    |                      |    |     |                |                   |                                       |
|----------------------------------------------------------------------------------------------------|-------------------------------------------------|------------------------------|-------------|---------------|-----------|-----------|---------------|--------|-------|-----|----|----|------------|---------------|----|----------------------|----|-----|----------------|-------------------|---------------------------------------|
|                                                                                                    | <b>BETAP</b><br>配置程序: 10.10.0<br>同性: 4.5.1 RTFI | <b>FLIGHT</b><br>D (c97deaf) |             |               |           |           |               |        |       |     |    |    | ).01V (USE | B) 8<br>9 102 |    | ▲<br>▲<br>N<br>3週 磁力 |    |     | <u>う</u><br>声呐 | flash: free<br>MB | ● ● ● ● ● ● ● ● ● ● ● ● ● ● ● ● ● ● ● |
|                                                                                                    |                                                 |                              |             |               |           |           |               |        |       |     |    |    |            |               |    |                      |    |     |                | 后用专家保             | e,                                    |
|                                                                                                    | 17 @10:18:31 — 禁止解                              | <b></b> 顾                    |             |               |           |           |               |        |       |     |    |    |            |               |    |                      |    |     |                |                   |                                       |
| 2       3       3       4       4       5       4       7       4       4       4       5       4       7       4       4       7       4       4       7       4       4       7       4       4       7       4       4       7       4       4       7       4       4       7       4       4       7       4       4       7       4       4       7       4       4       7       4       4       7       4       4       7       4       4       7       4       4       7       4       4       7       4       4       7       4       4       7       4       4       7       4       4       7       4       4       7       4       4       7       4       4       7       4       4       7       4       4       7       4       4       7       4       4       7       4       4       7       4       4       7       4       4       7       4       4       7       4       4       7       4       4       7       4       4       7       4       4       7                                                                                                    | <b>월</b>                                        | 舵机                           |             |               |           |           |               |        |       |     |    |    |            |               |    |                      |    |     |                |                   |                                       |
| 3 ctrice       367       0       0       0       0       1       Ctrice       Ctrice                                                                                                    | ]                                               |                              |             |               |           |           |               |        |       |     |    |    |            |               |    |                      |    |     |                |                   |                                       |
| A tigs       y       up       x       int       int                                                                                                    |                                                 |                              | 4           | 4             | 4         | <u>au</u> |               | 设置遥热   | 器通道反应 | 家匹配 |    |    |            |               | 47 |                      |    |     |                |                   | Provide Handler                       |
| GPA       1000 0 0 1000 0 1000 0 2000 0 0 0 0 0 0                                                                                                    | & 电池                                            | 名称<br>Sonyo 1                | 小<br>1000 个 | <del>Щ</del>  | ∑         | СН1 С     | .н <u>г</u> с | нз сна | A1    | AZ  | A3 | A4 | A5         | A6            | A7 | AS                   | A9 | A10 | A11            | A12               | Rate and direction                    |
| Serve 2       1000 0 1500 0 2000 0 0 0 0 0 0 0 0 0 0 0 0 0 0 0                                                                                                     | 保护                                              | Servor                       |             | 1500          | 2000      |           |               |        |       |     |    |    |            |               |    |                      |    | -   |                |                   |                                       |
| Servo 3       1000 \$       1500 \$       2000 \$       0       0       0       0       0       0       0       0       0       0       0       0       0       0       0       0       0       0       0       0       0       0       0       0       0       0       0       0       0       0       0       0       0       0       0       0       0       0       0       0       0       0       0       0       0       0       0       0       0       0       0       0       0       0       0       0       0       0       0       0       0       0       0       0       0       0       0       0       0       0       0       0       0       0       0       0       0       0       0       0       0       0       0       0       0       0       0       0       0       0       0       0       0       0       0       0       0       0       0       0       0       0       0       0       0       0       0       0       0       0       0       0       0       0 <td></td> <td>Servo 2</td> <td>1000 -</td> <td>1500 -</td> <td>2000 -</td> <td></td> <td></td> <td></td> <td></td> <td></td> <td></td> <td></td> <td></td> <td></td> <td>U</td> <td></td> <td></td> <td>U</td> <td></td> <td></td> <td>Rate: 100% V</td>                                                                                                    |                                                 | Servo 2                      | 1000 -      | 1500 -        | 2000 -    |           |               |        |       |     |    |    |            |               | U  |                      |    | U   |                |                   | Rate: 100% V                          |
| Image: Serve 4       1000 (1500 (2000 (1000 (1000 | 调校                                              | Servo 3                      | 1000 🗘      | 1500 🗘        | 2000 🗘    |           |               |        |       |     |    |    |            |               |    |                      |    |     |                |                   | Rate: 100% 🗸                          |
| Servo 5       1000 0       1500 0       2000 0       0       0       0       0       0       0       0       0       0       0       0       0       0       0       0       0       0       0       0       0       0       0       0       0       0       0       0       0       0       0       0       0       0       0       0       0       0       0       0       0       0       0       0       0       0       0       0       0       0       0       0       0       0       0       0       0       0       0       0       0       0       0       0       0       0       0       0       0       0       0       0       0       0       0       0       0       0       0       0       0       0       0       0       0       0       0       0       0       0       0       0       0       0       0       0       0       0       0       0       0       0       0       0       0       0       0       0       0       0       0       0       0       0       0 <td>机</td> <td>Servo 4</td> <td>1000 🗘</td> <td>1500 🜲</td> <td>2000 💲</td> <td></td> <td></td> <td></td> <td></td> <td></td> <td></td> <td></td> <td></td> <td></td> <td></td> <td></td> <td></td> <td></td> <td></td> <td></td> <td>Rate: 100% 🗸</td>                                                                                                    | 机                                               | Servo 4                      | 1000 🗘      | 1500 🜲        | 2000 💲    |           |               |        |       |     |    |    |            |               |    |                      |    |     |                |                   | Rate: 100% 🗸                          |
| Servo 6       1000 2       1500 2000 2       0       0       0       0       0       0       0       0       0       0       0       0       0       0       0       0       0       0       0       0       0       0       0       0       0       0       0       0       0       0       0       0       0       0       0       0       0       0       0       0       0       0       0       0       0       0       0       0       0       0       0       0       0       0       0       0       0       0       0       0       0       0       0       0       0       0       0       0       0       0       0       0       0       0       0       0       0       0       0       0       0       0       0       0       0       0       0       0       0       0       0       0       0       0       0       0       0       0       0       0       0       0       0       0       0       0       0       0       0       0       0       0       0       0       0 <td>ĉ</td> <td>Servo 5</td> <td>1000 🗘</td> <td>1500 🜲</td> <td>2000 🜲</td> <td></td> <td></td> <td></td> <td></td> <td></td> <td></td> <td></td> <td></td> <td></td> <td></td> <td></td> <td></td> <td></td> <td></td> <td></td> <td>Rate: 100% 🗸</td>                                                                                                    | ĉ                                               | Servo 5                      | 1000 🗘      | 1500 🜲        | 2000 🜲    |           |               |        |       |     |    |    |            |               |    |                      |    |     |                |                   | Rate: 100% 🗸                          |
| Servo 7       1000 1500 2000 100 2000 100 2000 100 1000 2000 100 1                                                                                                    | <u>8</u>                                        | Servo 6                      | 1000 🗘      | 1500 🜲        | 2000 🗘    |           |               |        |       |     |    |    |            |               |    |                      |    |     |                |                   | Rate: 100% 🗸                          |
| Image: Servo 8       1000 \$       1500 \$       2000 \$       Image: Servo 8       Image: Servo 8 <td< td=""><td>Γ</td><td>Servo 7</td><td>1000 \$</td><td>1500 🗘</td><td>2000 🜲</td><td></td><td></td><td></td><td></td><td></td><td></td><td></td><td></td><td></td><td></td><td></td><td></td><td></td><td></td><td></td><td>Rate: 100% 🗸</td></td<>                                                                                                    | Γ                                               | Servo 7                      | 1000 \$     | 1500 🗘        | 2000 🜲    |           |               |        |       |     |    |    |            |               |    |                      |    |     |                |                   | Rate: 100% 🗸                          |
| P 蕉桑加显示         氧(YTX)         歸陽         「1 2 3 4 5 6 7 8         含子         1500 1500 1500 1500 1500 1500 1500 1500                                                                                                    |                                                 | Servo 8                      | 1000 🗘      | 1500 🜲        | 2000 🗘    |           |               |        |       |     |    |    |            |               |    |                      |    |     |                |                   | Rate: 100% 🗸                          |
| WTX)       ) 激活实时模式         2       3       4       5       6       7       8         1       2       3       4       5       6       7       8         1       1       1       1       1       1       1       1       1       1       1       1       1       1       1       1       1       1       1       1       1       1       1       1       1       1       1       1       1       1       1       1       1       1       1       1       1       1       1       1       1       1       1       1       1       1       1       1       1       1       1       1       1       1       1       1       1       1       1       1       1       1       1       1       1       1       1       1       1       1       1       1       1       1       1       1       1       1       1       1       1       1       1       1       1       1       1       1       1       1       1       1       1       1       1       1       1       1                                                                                                    | )屏幕叠加显示                                         |                              |             |               |           |           |               |        |       |     |    |    |            |               |    |                      |    |     |                |                   |                                       |
| <ul> <li>A 2 3 4 5 6 7 8</li> <li>子</li> <li>命令行)</li> </ul>                                                                                                    | (VTX)                                           | 激活实时模式                       | 式           |               |           |           |               |        |       |     |    |    |            |               |    |                      |    |     |                |                   |                                       |
| bit       1       2       3       4       5       6       7       8         arr       1500       1500       1500       1500       1500       1500       1500       1500       1500                                                                                                    | <u>598</u><br>516                               |                              |             | n⇔±0          |           |           |               |        |       |     |    |    |            |               |    |                      |    |     |                |                   |                                       |
| 行命令行) 1500 1500 1500 1500 1500 1500 1500 150                                                                                                    |                                                 | 1                            | 2 3         | ਸ਼ਦਰਸ਼<br>4 5 | 6 7       | 8         |               |        |       |     |    |    |            |               |    |                      |    |     |                |                   |                                       |
| 命令行) 1500 1500 1500 1500 1500 1500 1500 150                                                                                                    | 子                                               |                              |             |               |           |           |               |        |       |     |    |    |            |               |    |                      |    |     |                |                   |                                       |
|                                                                                                    | (命令行)                                           | 1500                         | 1500 1500   | 1500 1500     | 1500 1500 | 1500      |               |        |       |     |    |    |            |               |    |                      |    |     |                |                   |                                       |
|                                                                                                    |                                                 |                              |             |               |           |           |               |        |       |     |    |    |            |               |    |                      |    |     |                |                   |                                       |
|                                                                                                    |                                                 |                              |             |               |           |           |               |        |       |     |    |    |            |               |    |                      |    |     |                |                   |                                       |
|                                                                                                    |                                                 |                              |             |               |           |           |               |        |       |     |    |    |            |               |    |                      |    |     |                |                   |                                       |
|                                                                                                    |                                                 |                              |             |               |           |           |               |        |       |     |    |    |            |               |    |                      |    |     |                |                   |                                       |

## Specifications

| Model                 | Caddx Farsight                 |
|-----------------------|--------------------------------|
| Image Sensor          | 1/2 inch                       |
| Illuminance           | 0.01Lux                        |
| Focal Length          | 2.2mm                          |
| FOV                   | 122.5°(H) x 92.2°(V) x 155°(D) |
| Horizontal Resolution | 1500TVL                        |
| Aspect Ratio          | 4:3                            |
| Zoom Ratio            | 1-8X                           |
| Zoom Mode             | Connect to FC, PWM Control     |
| Video Interface       | CVBS                           |
| Power Supply Range    | 9~24V                          |
| Power Consumption     | <2w                            |
| Operating Temperature | <b>-20</b> °C <b>~60</b> °C    |
| Dimensions            | Camera: 19x19x19.5mm           |
|                       | Al Box: 33.5x33.5x12.35mm      |

Caddx Farsight

## 使用说明

V1.0

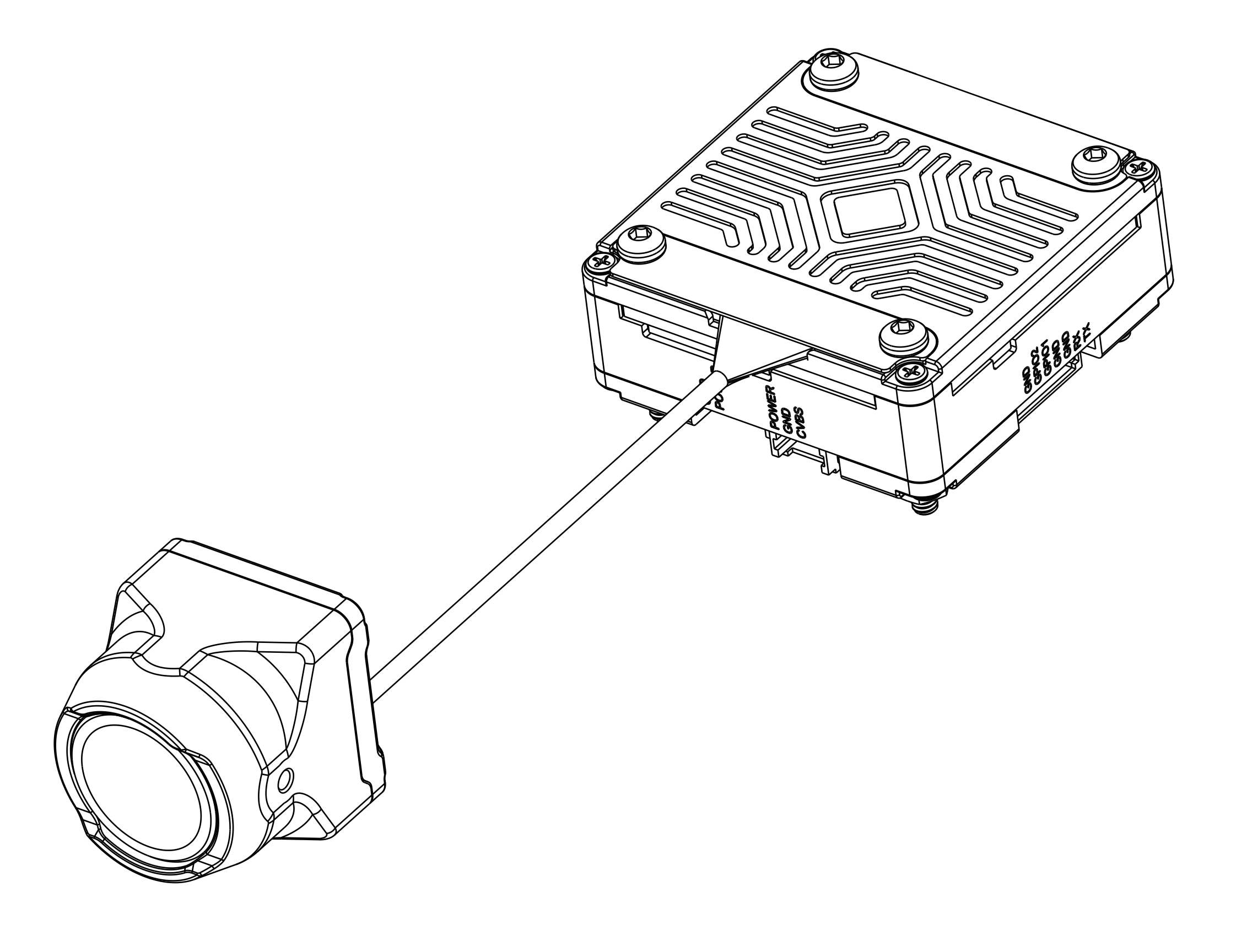

■ 产品简介

Caddx Farsight主要特征如下:

 快速变倍:
 Farsight 8倍变焦相机具备快速变倍能力。在变倍过程中,它迅速且流畅,无需像传统变倍镜头有等待变 焦、对焦的过程;
 采用光学、数字、AI算法混合的变倍方案。

术用几子、数子、AI异/云/比口的文伯万条 小巧轻盈:

超小体积, 仅为19mm×19mm。无需承受光学变倍镜头的庞大体积和尺寸;
 支持模拟输出功能;
 支持遥控器对相机进行变倍操作。

## 安装朝向

\*安装时请根据此画面朝向向上,以免图像画面颠倒

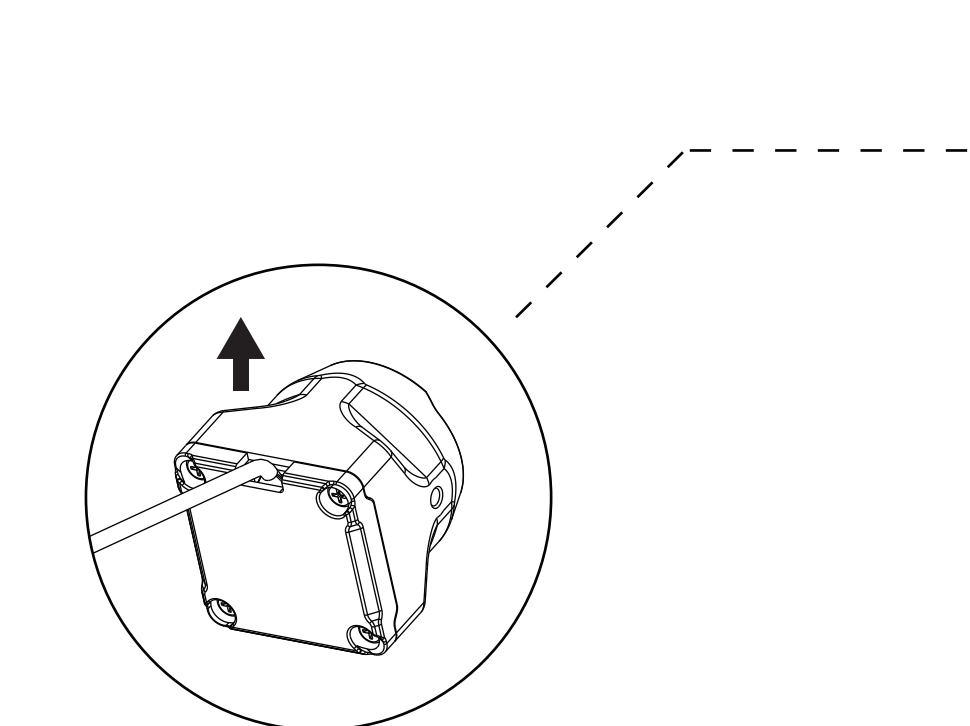

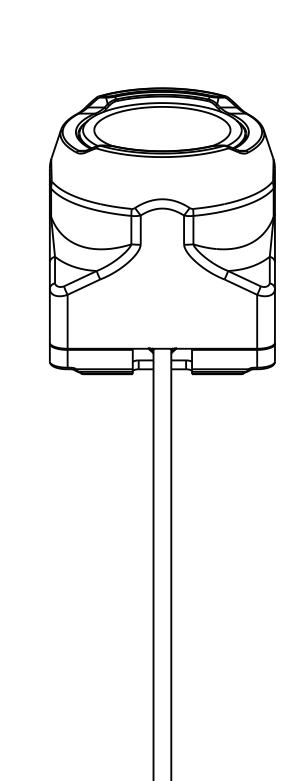

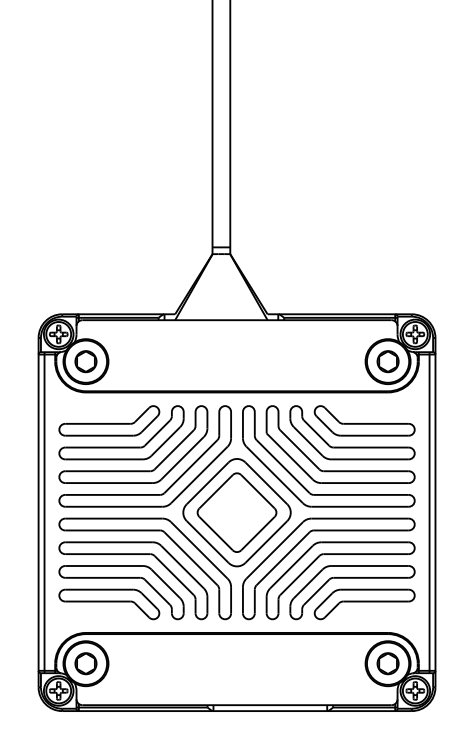

Caddx Farsight Camera

## 控制方式

- **变焦功能控制**:使用飞控输出PWM信号实现变焦操作。举例来说,当PWM信号占空比为100时,图像效果为1倍放大;当PWM信号占空比为200时,图像效果为2倍放大。
- 复位功能控制:为了确保可以从高倍率快速切换至1倍放大,通过IO定义一个开关进行复位操作。例如,如 果当前变焦倍率为8倍,触发复位开关后将恢复至1倍放大状态。关闭IO开关后将恢复至之前 的变焦倍率状态。
- \* 建议按键设定: 变倍功能通过旋钮开关控制 复位功能通过二段拨杆控制

接线方式

电源/CVBS接线: 1.POWER: 飞控焊盘9~24V 2.GND: 接负极线(GND) 3.CVBS接入飞控CAM接口

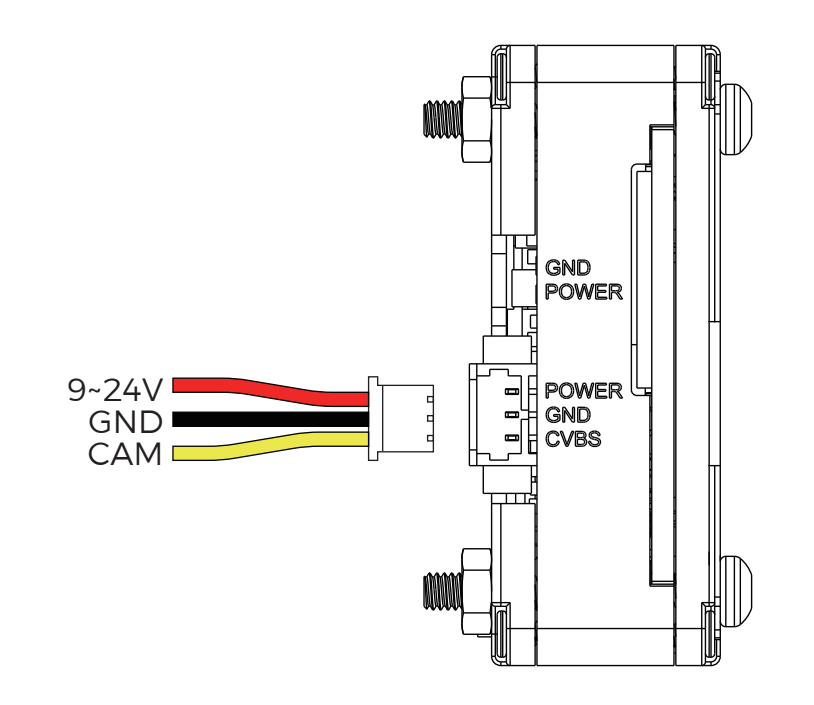

控制线接线: 1.GND: 接负极线2.PGIO2: 输入PWM信号用于控制变倍3.PGIO1: 输入IO信号用于定义复位

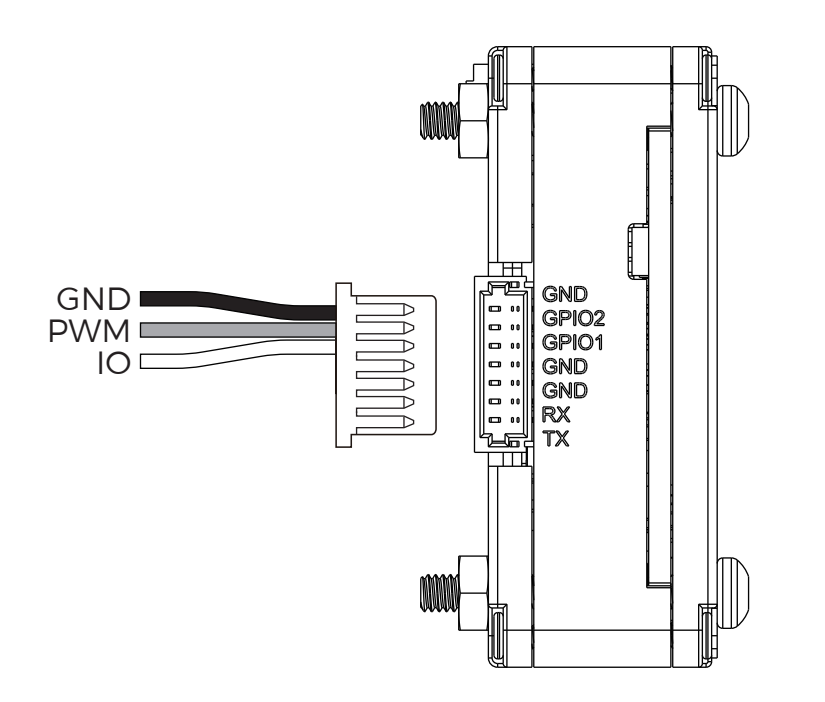

### 调式步骤

**示例硬件接线:** PGIO1接入飞控TX1 PGIO2接入的飞控M6

在Betaflight程序中菜单栏选择"CLI"选项,在文本框输入命令"resource"加载查看引脚定义,如下图所示:

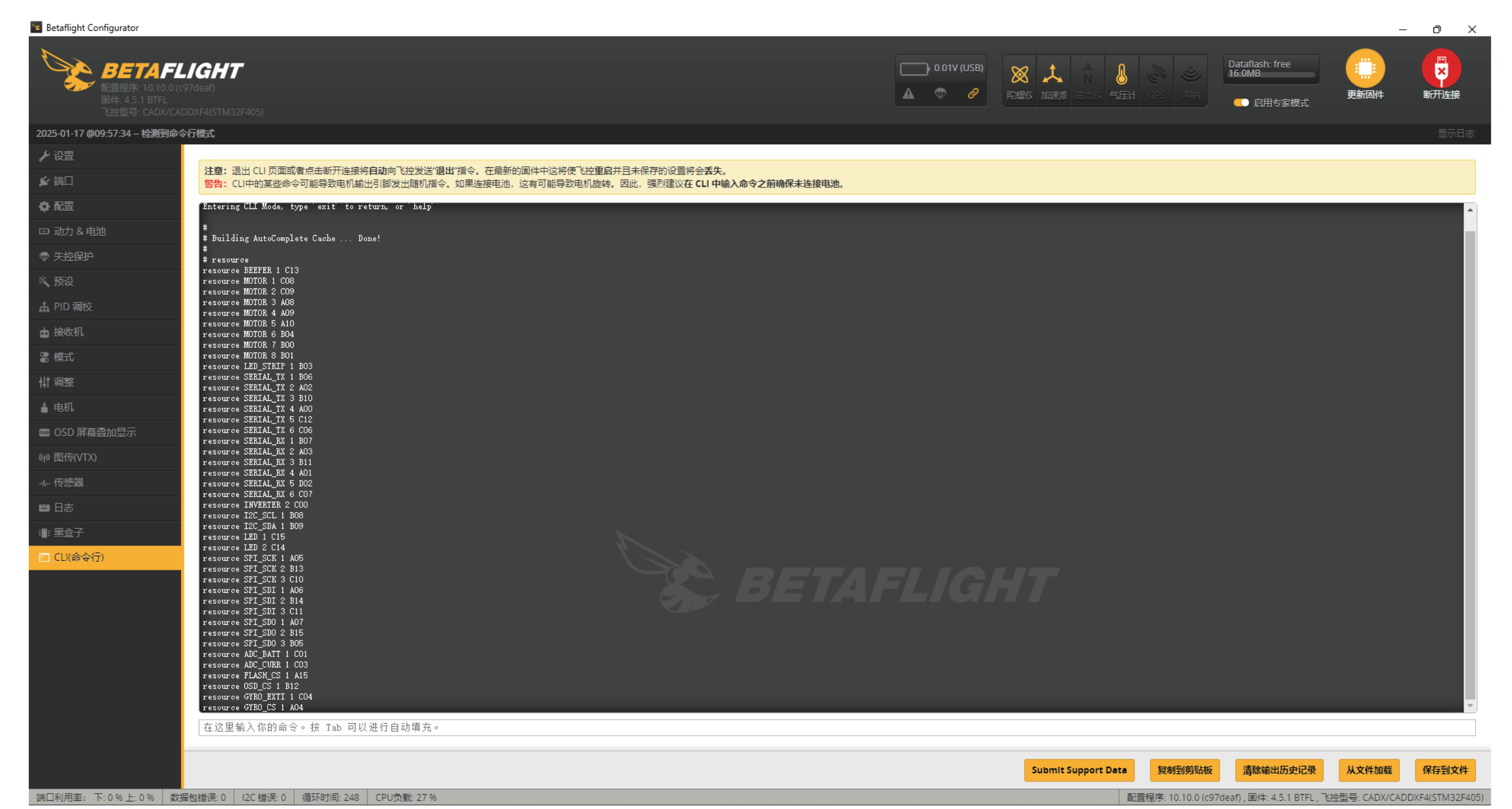

1.解除占用操作: 文本框输入 "resource MOTOR 7 none"回车; 再输入 "resource SERIAL\_TX 1 none"回 车进行解除;

2.配置定义操作: 文本框输入 "resource SERVO 1 B00"回车; 再输入 "resource PINIO 1 B06"回车进行配置, 完成后在文本框输入 "Save"回车即可保存, 如下图所示:

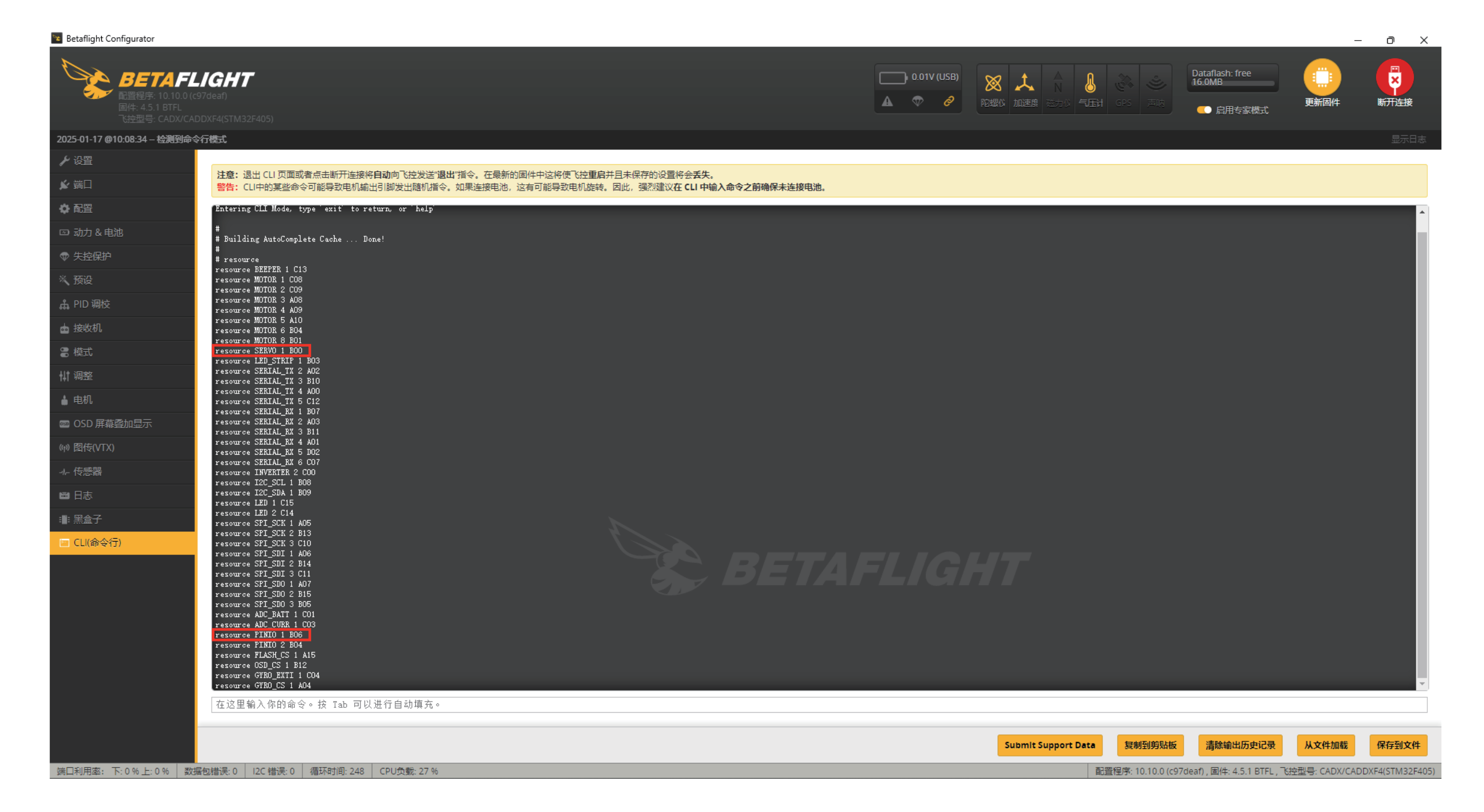

#### 遥控器通道设置:

1.在Betaflight程序中菜单栏选择"<mark>模式</mark>"选项,找到"USER1"点击进行调试,当前通道4为二段拨杆时,则选择"AUX 4"通道,如下图片所示:

| Betaflight Configurator                                                |                                          |                        |            |     |      |       |            |              |              |                       |         |                                |                          | _                | οx               |
|------------------------------------------------------------------------|------------------------------------------|------------------------|------------|-----|------|-------|------------|--------------|--------------|-----------------------|---------|--------------------------------|--------------------------|------------------|------------------|
| <b>BETAFL</b><br>配置程序: 10.10.0 (c9<br>固件: 4.5.1 BTFL<br>で按型号: CADX/CAD | <b>IGHT</b><br>7deaf)<br>DXF4(STM32F405) |                        |            |     |      |       |            | 0.00V (US    | B)<br>2 陀螺(A | ★ △ N<br>N<br>加速度 送力炎 | L CPS   | 声呐<br>Datafia<br>16.0ME<br>一 盾 | ish: free<br>3<br>自用专家模式 | ()<br>()<br>更新固件 | <b>下</b><br>新开连接 |
| 2025-01-17 @10:17:30 EEPROM 🖶                                          | 保存                                       |                        |            |     |      |       |            |              |              |                       |         |                                |                          |                  | 显示日志             |
|                                                                        | 添加范围                                     |                        |            |     |      |       |            |              |              |                       |         |                                |                          |                  |                  |
| ▶ 端口                                                                   | PREARM 🕜                                 |                        |            |     |      |       |            |              |              |                       |         |                                |                          |                  |                  |
| ✿ 配置                                                                   | 添加链接                                     |                        |            |     |      |       |            |              |              |                       |         |                                |                          |                  |                  |
| ☑ 动力 & 电池                                                              | 添加范围                                     |                        |            |     |      |       |            |              |              |                       |         |                                |                          |                  |                  |
| ⑦ 失控保护                                                                 | VTX PIT MODE                             |                        |            |     |      |       |            |              |              |                       |         |                                |                          |                  |                  |
| ※ 预设                                                                   | 添加链接                                     |                        |            |     |      |       |            |              |              |                       |         |                                |                          |                  |                  |
| よ PID 调校                                                               | 添加范围                                     |                        |            |     |      |       |            |              |              |                       |         |                                |                          |                  |                  |
|                                                                        | PARALYZE 🕜                               |                        |            |     |      |       |            |              |              |                       |         |                                |                          |                  |                  |
|                                                                        | 添加链接                                     |                        |            |     |      |       |            |              |              |                       |         |                                |                          |                  |                  |
|                                                                        | 添加范围                                     |                        |            |     |      |       |            |              |              |                       |         |                                |                          |                  |                  |
|                                                                        | USER1 🛞                                  | AUX 4 🗸                |            |     |      |       |            |              |              |                       |         |                                |                          |                  | 0                |
|                                                                        | 添加链接                                     | 最小: 1700  <br>最大: 2100 | - <u> </u> | 1 1 | 1    | ' ' I | 1 <b>I</b> | - <u> </u> ' | 1            | ' I                   | 1 1     | · ·                            |                          |                  |                  |
| ◎ OSD 屏幕查加显示<br>                                                       | 添加范围                                     | 900                    | 1000       |     | 1200 | 140   | 0 1500     | 1600         |              | 1800                  |         | 2000                           | 2100                     |                  |                  |
| (14) 图传(VIX)                                                           | USER2 🕜                                  |                        |            |     |      |       |            |              |              |                       |         |                                |                          |                  |                  |
|                                                                        | 添加链接                                     |                        |            |     |      |       |            |              |              |                       |         |                                |                          |                  |                  |
| ■ 日志                                                                   | 添加范围                                     |                        |            |     |      |       |            |              |              |                       |         |                                |                          |                  |                  |
| ■: 黑盒子                                                                 | VTX CONTROL DISABLE                      |                        |            |     |      |       |            |              |              |                       |         |                                |                          |                  |                  |
| 🖻 CLI(命令行)                                                             | 添加链接                                     |                        |            |     |      |       |            |              |              |                       |         |                                |                          |                  |                  |
|                                                                        | 添加范围                                     |                        |            |     |      |       |            |              |              |                       |         |                                |                          |                  |                  |
|                                                                        | LAUNCH CONTROL                           |                        |            |     |      |       |            |              |              |                       |         |                                |                          |                  |                  |
|                                                                        | 添加链接                                     |                        |            |     |      |       |            |              |              |                       |         |                                |                          |                  |                  |
|                                                                        | 添加范围                                     |                        |            |     |      |       |            |              |              |                       |         |                                |                          |                  |                  |
|                                                                        | STICK COMMANDS DISABL                    |                        |            |     |      |       |            |              |              |                       |         |                                |                          |                  |                  |
|                                                                        | 添加链接                                     |                        |            |     |      |       |            |              |              |                       |         |                                |                          |                  |                  |
|                                                                        | 添加范围                                     |                        |            |     |      |       |            |              |              |                       |         |                                |                          |                  |                  |
|                                                                        | -                                        |                        |            |     |      |       |            |              |              |                       |         |                                |                          |                  | -                |
|                                                                        |                                          |                        |            |     |      |       |            |              |              |                       |         |                                |                          |                  | 保存               |
| 端口利用來·下·22%上·1% 数据                                                     | 星旬错误·0 12C 错误·0 循环时                      | 间·267 CPU负载·260        | 6          |     |      |       |            |              |              |                       | 配置程序:10 | )100(c97deaf) 固                | (生· 4 5 1 RTFI 下本        | ◎刑县- CADX/CAD    | XF4(STM32F405)   |

2.然后在Betaflight程序中菜单栏选择"配置"选项,在"其他功能"界面中将"SERVO\_TILT"勾选打开,如下图所示:

| Betaflight Configurator                                                |                                                                 |                                                                                                    | – o ×                                 |
|------------------------------------------------------------------------|-----------------------------------------------------------------|----------------------------------------------------------------------------------------------------|---------------------------------------|
| <b>BETAFL</b><br>配置程序: 10.10.0 (cf<br>国件: 4.5.1 BTFL<br>で始型号: CADX/CAD | IGHT<br>97deaf)<br>9DXF4(STM32F405)                             | 0.01V (USB)       人       人 <t< th=""><th>Dataflash: free<br/>16.0MB<br/>● 启用专家模式</th></t<> | Dataflash: free<br>16.0MB<br>● 启用专家模式 |
| 2025-01-17 @10:18:31 - 禁止解锁                                            |                                                                 |                                                                                                    |                                       |
| ▶ 设置                                                                   | 0 ◆ FPV摄像头角度 [degrees]                                          | 终帅哭記史                                                                                                    |                                       |
| ▶ 端口                                                                   |                                                                 | λŧ+jhnfilu⊒.                                                                                                    |                                       |
|                                                                        |                                                                 | GYRO_CALIBRATED 陀螺仪校准完成后鸣叫                                                                                                    |                                       |
| ☑ 动力 & 电池                                                              | 180 🖨 最大允许解锁角度 [degrees] 2020                                   | RX_LOST 遥控器关闭或信号丢失时持续鸣叫直到                                                                                                    | 刘信号恢复                                 |
|                                                                        |                                                                 | RX_LOST_LANDING                                                                                                    | 锋落/自动锁定) 时鸣叫 SOS 信号                   |
| ※                                                                      |                                                                 | DISARMING 锁定飞控时鸣叫                                                                                                    |                                       |
| 2021                                                                   | 注意:不是所有飞控都能支持所有的功能。如果你启用了某个功能,但在"保存并重启"以后,该功能被禁用,则说明你的飞控不支持该功能。 | ARMING 解锁飞控时鸣叫                                                                                                    |                                       |

|                             | AIRMODE        |                     | 永久启用 Airmode     |   | ARMING_GPS_FIX         | GPS 定位成功后解锁飞控时鸣叫特殊音调                                         |
|-----------------------------|----------------|---------------------|------------------|---|------------------------|--------------------------------------------------------------|
|                             | CHANNEL_FO     | RWARDING            | 转发 Aux 通道信号到舵机输出 |   | BAT_CRIT_LOW           | 当电池电压严重偏低时持续长鸣                                               |
|                             | GPS            |                     | 启用 GPS 导航        | 0 | BAT_LOW                | 当电池电压偏低时重复鸣叫                                                 |
|                             | INFLIGHT_ACC   | _CAL                | 实时水平校准           |   | GPS_STATUS             | 使用蜂鸣音的次数来表示找到了多少个 GPS 卫星                                     |
|                             | LED_STRIP      |                     | 彩色 RGB LED灯带     | 0 | RX_SET                 | 通过辅助通道发出蜂鸣音                                                  |
|                             | OSD            |                     | OSD              | 0 | ACC_CALIBRATION        | 加速度计飞行中校准完成                                                  |
| 叠加显示 🧧                      | SERVO_TILT     |                     | 舵机云台             | 0 | ACC_CALIBRATION_FAIL   | 加速度计飞行中校准失败                                                  |
|                             | SOFTSERIAL     |                     | 启用软串口            | 0 | READY_BEEP             | 当 GPS 定位成功且就绪时发出蜂鸣声                                          |
|                             |                |                     |                  |   | DISARM_REPEAT          |                                                              |
|                             |                |                     |                  |   | ARMED                  | 当飞控解锁且电机未转时,持续发出警告鸣叫直到上推油门或重新锁定                              |
|                             |                |                     |                  |   | SYSTEM_INIT            | 飞控上电时鸣叫初始化音                                                  |
| <del>ر</del> ( <del>ر</del> |                |                     |                  |   | USB                    | 通过 USB 连接飞控时启用蜂鸣器。不想在调试时听到鸣叫可禁用这个选项。                         |
|                             |                |                     |                  |   | BLACKBOX_ERASE         | 黑盒擦除完成时鸣叫                                                    |
|                             |                |                     |                  |   | CRASH_FLIP             | 当处于反乌龟模式时发出蜂鸣音                                               |
|                             |                |                     |                  |   | CAM_CONNECTION_OPEN    |                                                              |
|                             |                |                     |                  |   | CAM_CONNECTION_CLOSE   | 当退出5键相机控制模式时发出蜂鸣音                                            |
|                             |                |                     |                  |   | RC_SMOOTHING_INIT_FAIL | 当已解锁且 RC 平滑尚未完成濾波器初始化时发出警告                                   |
|                             |                |                     |                  | l |                        |                                                              |
|                             |                |                     |                  |   |                        |                                                              |
|                             |                |                     |                  |   |                        |                                                              |
| 下: 13 % 上: 0 % 数据包错误: (     | 0 I2C 错误: 0 循环 | 时间: 248 CPU负载: 28 % |                  |   |                        | 配置程序: 10.10.0 (c97deaf) , 固件: 4.5.1 BTFL , 飞控型号: CADX/CADDX/ |

3.最后在Betaflight程序中菜单栏选择"<mark>舵机</mark>"选项,如当前遥控器A7为旋钮开关时,可在"Servo 1"勾选打开 "A7"遥控器通道即完成,如下图所示:

| e betanight configurator                                               |                                                       |      |            |            |        |        |        |      |     |      |       |     |    |    |           |             |              |                                      |    |     |                               |                         |                    | - 0'             |
|------------------------------------------------------------------------|-------------------------------------------------------|------|------------|------------|--------|--------|--------|------|-----|------|-------|-----|----|----|-----------|-------------|--------------|--------------------------------------|----|-----|-------------------------------|-------------------------|--------------------|------------------|
| <b>BETAFL</b><br>配置程序: 10.10.0 (c9<br>固件: 4.5.1 BTFL<br>で接型号: CADX/CAD | <b>IGHT</b><br><sup>17</sup> deaf)<br>DXF4(STM32F405) |      |            |            |        |        |        |      |     |      |       |     |    |    | 0.01V (US | B) <b>X</b> | <b>刻 九</b> 道 | ▲<br>▲<br>■<br>■<br>■<br>二<br>〇<br>〇 |    |     | して<br>Datafia<br>16.0Mi<br>声呐 | ash: free<br>B<br>启用专家模 | 更新固件               | <b>以</b><br>斯开连接 |
| 2025-01-17 @10:18:31 - 禁止解锁                                            |                                                       |      |            |            |        |        |        |      |     |      |       |     |    |    |           |             |              |                                      |    |     |                               |                         |                    |                  |
| ▶ 设置                                                                   |                                                       |      |            |            |        |        |        |      |     |      |       |     |    |    |           |             |              |                                      |    |     |                               |                         |                    |                  |
| ▶ 端口                                                                   | 舵机                                                    |      |            |            |        |        |        |      |     |      |       |     |    |    |           |             |              |                                      |    |     |                               |                         |                    | WIKI             |
| • 配置                                                                   |                                                       |      |            |            |        |        |        |      |     | 设置遥控 | 器通道反应 | 来匹配 |    |    |           |             |              |                                      |    |     |                               |                         |                    |                  |
| ☑ 动力 & 电池                                                              | 名称                                                    |      | 小          | 4          | 1      | ×      | CH1    | CH2  | CH3 | CH4  | A1    | A2  | A3 | A4 | A5        | A6          | A7           | A8                                   | A9 | A10 | A11                           | A12                     | Rate and direction |                  |
| ☞ 失控保护                                                                 | Servo 1                                               |      | 1000 🌲     |            | 1500 🌲 | 2000   | 0 \$   |      |     |      |       |     |    |    |           |             |              |                                      |    |     |                               |                         | Rate: 100% 🗸       |                  |
| × 预设                                                                   | Servo 2                                               |      | 1000 🌲     |            | 1500 💲 | 2000   | 0 🌲 🗆  |      |     |      |       |     |    |    |           |             |              |                                      |    |     |                               |                         | Rate: 100% 🗸       |                  |
| 。                                                                      | Servo 3                                               |      | 1000 🗘     |            | 1500 💲 | 2000   | 0 \$   |      |     |      |       |     |    |    |           |             |              |                                      |    |     |                               |                         | Rate: 100% 🗸       |                  |
| ✿ 接收机                                                                  | Servo 4                                               |      | 1000 🗘     |            | 1500 🜲 | 2000   | 0 \$   |      |     |      |       |     |    |    |           |             |              |                                      |    |     |                               |                         | Rate: 100% 🗸       |                  |
| ■ 模式                                                                   | Servo 5                                               |      | 1000 🜲     |            | 1500 🜲 | 2000   | 0 \$   |      |     |      |       |     |    |    |           |             |              |                                      |    |     |                               |                         | Rate: 100% 🗸       |                  |
| ₩ 调整                                                                   | Servo 6                                               |      | 1000 🜲     |            | 1500 💲 | 2000   | 0 \$   |      |     |      |       |     |    |    |           |             |              |                                      |    |     |                               |                         | Rate: 100% 🗸       |                  |
| 合 舱机                                                                   | Servo 7                                               |      | 1000 🜲     |            | 1500 🜲 | 2000   | 0 \$   |      |     |      |       |     |    |    |           |             |              |                                      |    |     |                               |                         | Rate: 100% 🗸       |                  |
| ▲ 电机                                                                   | Servo 8                                               |      | 1000 🜲     |            | 1500 🜲 | 2000   | 0 \$ 0 |      |     |      |       |     |    |    |           |             |              |                                      |    |     |                               |                         | Rate: 100% 🗸       |                  |
| 🔤 OSD 屏幕叠加显示                                                           |                                                       |      |            |            |        |        |        |      |     |      |       |     |    |    |           |             |              |                                      |    |     |                               |                         |                    |                  |
| (4) 图传(VTX)                                                            | 激活实时槽                                                 | 試    |            |            |        |        |        |      |     |      |       |     |    |    |           |             |              |                                      |    |     |                               |                         |                    |                  |
| -/- 传感器                                                                |                                                       |      |            | 蛇林         | Π.     |        |        |      |     |      |       |     |    |    |           |             |              |                                      |    |     |                               |                         |                    |                  |
| ■ 日志                                                                   | 1                                                     | 2    | 3          | 4          | 5      | 6      | 7      | 8    |     |      |       |     |    |    |           |             |              |                                      |    |     |                               |                         |                    |                  |
| ■ 黑盒子                                                                  |                                                       |      |            |            |        |        |        |      |     |      |       |     |    |    |           |             |              |                                      |    |     |                               |                         |                    |                  |
| 🖭 CLI(命令行)                                                             | 1500                                                  | 1500 | 1500       | 1500       | 1500   | 1500 1 | 500    | 1500 |     |      |       |     |    |    |           |             |              |                                      |    |     |                               |                         |                    |                  |
|                                                                        |                                                       |      |            |            |        |        |        |      |     |      |       |     |    |    |           |             |              |                                      |    |     |                               |                         |                    |                  |
|                                                                        |                                                       |      |            |            |        |        |        |      |     |      |       |     |    |    |           |             |              |                                      |    |     |                               |                         |                    |                  |
|                                                                        |                                                       |      |            |            |        |        |        |      |     |      |       |     |    |    |           |             |              |                                      |    |     |                               |                         |                    |                  |
|                                                                        |                                                       |      |            |            |        |        |        |      |     |      |       |     |    |    |           |             |              |                                      |    |     |                               |                         |                    |                  |
|                                                                        |                                                       |      |            |            |        |        |        |      |     |      |       |     |    |    |           |             |              |                                      |    |     |                               |                         |                    |                  |
|                                                                        |                                                       |      |            |            |        |        |        |      |     |      |       |     |    |    |           |             |              |                                      |    |     |                               |                         |                    |                  |
|                                                                        |                                                       |      |            |            |        |        |        |      |     |      |       |     |    |    |           |             |              |                                      |    |     |                               |                         |                    | 保存               |
|                                                                        |                                                       |      | 2 240 CDLW | ά.≠≌ 20.0/ |        |        |        | _    | _   | _    | _     | _   | _  | _  | _         | _           | _            | _                                    | -  |     | 10.0/-070                     |                         |                    |                  |

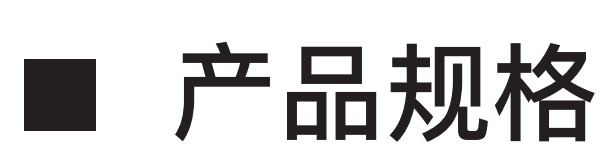

| 型号    | Caddx Farsight                 |
|-------|--------------------------------|
| 图像传感器 | 1/2 inch                       |
| 光照度   | 0.01Lux                        |
| 焦距    | 2.2mm                          |
| FOV   | 122.5°(H) x 92.2°(V) x 155°(D) |
| 水平分辨率 | 1500TVL                        |
| 画面比例  | 4:3                            |
| 变倍倍率  | 1–8X                           |
| 变倍方式  | 连接飞控,PWM控制                     |
| 视频接口  | CVBS                           |
| 供电范围  | 9~24V                          |
| 功耗    | <2w                            |
| 工作温度  | −20°C~60°C                     |
| 尺寸    | Camera: 19x19x19.5mm           |
|       | AI Box: 33.5x33.5x12.35mm      |